## ID: 6562 PP tidak muncul pada login pengaju (PTI duplikat ID 6546) di aplikasi E-Proc

List PP yang tidak muncul pada login pengaju namun di webservice sudah muncul :

#### Kode Bagian: B22

- 1. Pengadaan dan Pemasangan Online Sensor turbidity IPAM Karangpilang
- 2. Pengadaan dan Pemasangan Electric Actuator Gate Valve Suction Pompa Air Baku Utama IPAM KP II

### Kode Bagian: B26

- 1. Penggantian ACB lama menjadi COS pada panel incoming T3
- 2. Penambahan kabel power substation kehandalan untuk pompa distribusi IPAM KP III
- 3. Servis Air Dryer Kompresor Screw No 1 IPAM Karangpilang I pada Aplikasi eprocurement.pdamsby.go.id

#### Kendala saat cek data dan aplikasi yang terjadi :

List PP yang tidak muncul pada login pengaju namun di webservice sudah muncul Kode Bagian: B22

 Sebelumnya saat user pengaju maupun user PPK saat login pada menu permintaan pengadaan dibagian submenu pengadaan via eproc untuk nama Pengadaan dan Pemasangan Online Sensor turbidity IPAM Karangpilang maupun nama Pengadaan dan Pemasangan Electric Actuator Gate Valve Suction Pompa Air Baku Utama IPAM KP II untuk datanya tidak tampil pada menu tersebut. Sedangkan untuk data kedua pengadaan tersebut tampil pada intergrasi data https://webservice.pdam-sby.go.id/eprocservice/pp-normal-live/B22

| ←                                                              | $\rightarrow$                                      | G       | <b>≏</b> ⊽ we                                                                                                    | ebservic                                                                 | e.pdam-sby.go.id/ej                                                                                                    | procservice/pp-norma                            | I-live/B22            |                   |
|----------------------------------------------------------------|----------------------------------------------------|---------|----------------------------------------------------------------------------------------------------|--------------------------------------------------------------------------|----------------------------------------------------------------------------------------------------|-------------------------------------------------|-----------------------|-------------------|
| (S) M                                                          | 1D5                                                |         | MD5 Online                                                                                                    | Free                                                                     | S Webservice SPK                                                                                                    | S webservice VQM                                | Swebservice.pdam-s    | Create New GCP Pr |
| 25<br>25<br>25<br>25<br>25<br>25<br>25<br>26<br>26             | 53<br>55<br>56<br>57<br>58<br>59<br>50<br>51       | },<br>{ | "bagian":<br>"subdir":<br>"ms": "Ma<br>"recid":<br>"nomor":<br>"nopp": "<br>"perkiraa                            | "Bagia<br>"Subdi<br>najer 9<br>"31076'<br>"31\/PF<br>"PP-0110<br>n": "30 | an Produksi Karan<br>ir Produksi & Dis<br>Senior Produksi &<br>",<br>P\/PROD-KP\/II\/20<br>0\/2024",<br>0.3.03.00",                                        | gpilang",<br>tribusi",<br>Distribusi",<br>024", |                       |                   |
| 26<br>26<br>26<br>26<br>26<br>26<br>26<br>26<br>26<br>26<br>27 | 52<br>53<br>54<br>55<br>56<br>57<br>58<br>59<br>70 |         | "nama": "<br>"tglmulai<br>"totalrab<br>"totalhps<br>"pemimpir<br>"tahun":<br>"nip_pemi<br>"lokasi":<br>"direktor | Pengada<br>": "202<br>": "550<br>                                        | aan dan Pemasangan<br>24-02-06 11:23:19<br>0259902.58",<br>0259189.99",<br>k": "Bakhtiyar",<br>"NIP. 1.98.01250"<br>Karangpilang II"<br>Direktorat Operas: | n Online Sensor tur<br>',<br>',                 | bidity IPAM Karangpil | ang",             |
| 27                                                             | 71                                                 | 3.      |                                                                                                    |                                                                          |                                                                                                    |                                                 |                       |                   |

| ← →                                                                | C 😅 webservice.pdam-sby.go.id/eprocservice/pp-normal-live/B22                                                                                                    |                        |
|--------------------------------------------------------------------|----------------------------------------------------------------------------------------------------|------------------------|
| MD5                                                                | 5 🔒 MD5 Online   Free 🔇 Webservice SPK 🔇 webservice VQM 🔇 webservice.pdam-s 🔲 Create New GCP Pr                                                                                                    | chat Qisc              |
| 613<br>614<br>615<br>616<br>617<br>618<br>619<br>620<br>621<br>622 | <pre>}, {     "bagian": "Bagian Produksi Karangpilang",     "subdir": "Subdir Produksi &amp; Distribusi",     "ms": "Manajer Senior Produksi &amp; Distribusi",     "recid": "31073",     "nomor": "30\/PP\/PROD-KP\/II\/2024",     "nopp": "PP-0109\/2024",     "perkiraan": "30.3.0.00",     "pama": "Pengadaan dan Pemasangan Electric Actuator Gate Valve Suction Pompa Air Baku Utama TPAM</pre> | кр тт <mark>"</mark> . |
| 623<br>624<br>625<br>626<br>627<br>628<br>629<br>630<br>631        | "tglmulai": "2024-02-06 11:22:46",<br>"totalrab": "420960522",<br>"totalhps": "419298059.46",<br>"pemimpin_proyek": "Adi Purnomo",<br>"tahun": "2024",<br>"nip_pemimpin": "NIP. 1.98.01256",<br>"lokasi": "IPAM Karangpilang II",<br>"direktorat": "Direktorat Operasi"<br>},                                                                                                    | ,                      |

List PP yang tidak muncul pada login pengaju namun di webservice sudah muncul Kode Bagian: B26

 Sebelumnya saat user pengaju maupun user PPK saat login pada menu permintaan pengadaan dibagian submenu pengadaan via eproc untuk nama Penggantian ACB lama menjadi COS pada panel incoming T3, kemudian nama pengadaan Penambahan kabel power substation kehandalan untuk pompa distribusi IPAM KP III maupun nama Servis Air Dryer Kompresor Screw No 1 IPAM Karangpilang I untuk datanya tidak tampil pada menu tersebut. Sedangkan untuk data ketiga pengadaan tersebut tampil pada intergrasi data https://webservice.pdamsby.go.id/eprocservice/pp-normal-live/B26

| $\rightarrow$ | C vebservice.pdam-sby.go.id/eprocservice/pp-normal-live/B26                                                                                                    |   |
|---------------|----------------------------------------------------------------------------------------------------|---|
| )5            | MD5 Online   Free S Webservice SPK S webservice VQM S webservice.pdam-s                                                                                                    | Q |
|               | <pre>}, {     "bagian": "Bagian Pemeliharaan Produksi",     "subdir": "Subdir Produksi &amp; Distribusi",     "ms": "Manajer Senior Produksi &amp; Distribusi",     "recid": "31002",     "nomor": "12\/PP\/P.PROD\/I\/2024",     "nopp": "PP-0108\/2024",     "perkiraan": "30.3.03.00",     "nama": "Penggantian ACB lama menjadi COS pada panel incoming T3",     "tglmulai": "2024-01-31 10:24:28",     "totalrab": "97817823.15",     "totalhps": "97817640",     "pemimpin_proyek": "Didik Hariyanto",     "tahun": "2024",     "nip_pemimpin": "NIP. 1.98.01251",     "lokasi": "IPAM Ngagel III",     "direktorat": "Direktorat Operasi"</pre> |   |
|               | 13                                                                                                    |   |

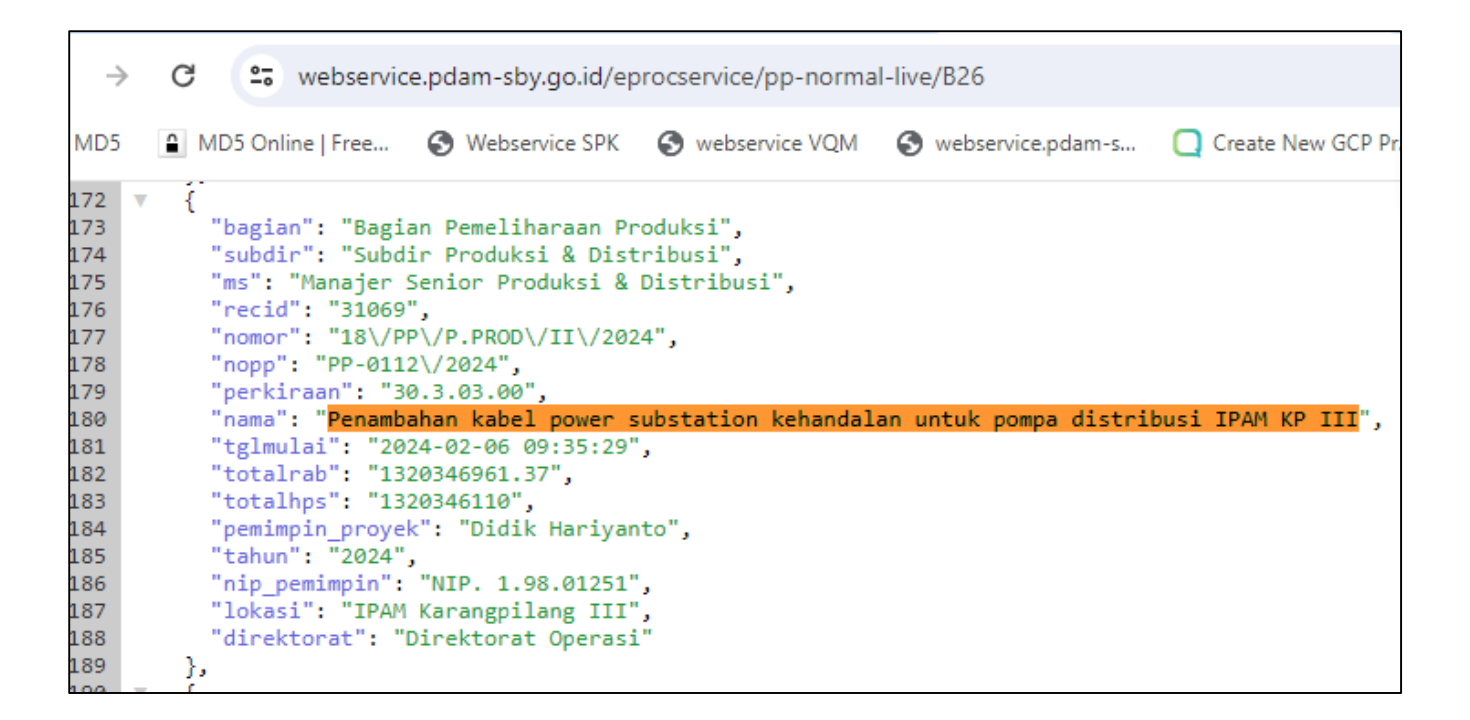

 $\rightarrow$ G webservice.pdam-sby.go.id/eprocservice/pp-normal-live/B26 ID5 MD5 Online | Free... 🚱 webservice VQM S Webservice SPK S webservice.pdam-s... 6 { V .7 "bagian": "Bagian Pemeliharaan Produksi", 8 "subdir": "Subdir Produksi & Distribusi", 9 "ms": "Manajer Senior Produksi & Distribusi", 20 "recid": "31068", "nomor": "19\/PP\/P.PROD\/II\/2024", 21 "nopp": "PP-0111\/2024", 22 "perkiraan": "91.2.03.00", 23 24 "nama": "Servis Air Dryer Kompresor Screw No 1 IPAM Karangpilang I", 25 "tglmulai": "2024-02-06 10:09:27", "totalrab": "83995244.01", 26 27 "totalhps": "83994810", 28 "pemimpin proyek": "Adi Nurfi Kurniawan", "tahun": "2024", 29 "nip\_pemimpin": "NIP. 1.09.01546", 80 "lokasi": "IPAM Karangpilang I", 81 32 "direktorat": "Direktorat Operasi" 33 },

#### Cek data dan aplikasi Perbaikan:

1. Menjalankan proses dengan cara run service java yang berbentuk format Jar di terminal pada directory ws-eproc-pdamsby di server eprocurement live.

| e-Procurement                                                                                 | :  | E PDAM<br>Suraba  | 1 Surya Sembada Kota<br>aya |                                                                                                    |                                    |                                       |                    |                   | 1 BAKH               | TIYAR (PRODUKSI KA                                | RANGPILANG) - |
|-----------------------------------------------------------------------------------------------|----|-------------------|-----------------------------|----------------------------------------------------------------------------------------------------|------------------------------------|---------------------------------------|--------------------|-------------------|----------------------|---------------------------------------------------|---------------|
| 🖀 Beranda                                                                                     | No | Tahun<br>Anggaran | Kode PP                     | Nama PP                                                                                              | Bagian                             | Subdir                                | Status             | Tanggal<br>Dibuat | Anggaran             | РРК                                               | Action        |
| <ul> <li>Permintaan Pengadaan</li> <li>Proses Pengadaan</li> <li>Laporan Pengadaan</li> </ul> | 7  | 2024              | 33/PP/PROD-<br>KP/II/2024   | Pembuatan<br>Bak Bahan<br>Kimia Alum<br>Sulfat Murni<br>IPAM<br>Karangpilang I                       | Bagian<br>Produksi<br>Karangpilang | Subdir<br>Produksi<br>&<br>Distribusi | di Admin Pengadaan | 12/02/2024        | Rp<br>199.883.388,75 | Chandra Aditya<br>Yudha<br>(sudah dibuatkan akun) | ● +<br>土 ⊄    |
| # Katalog<br>Monitoring<br>쉽 Duplikat Halaman                                                 | 8  | 2024              | 31/PP/PROD-<br>KP/II/2024   | Pengadaan dan<br>Pemasangan<br>Online Sensor<br>turbidity IPAM<br>Karangpilang                       | Bagian<br>Produksi<br>Karangpilang | Subdir<br>Produksi<br>&<br>Distribusi | Perencanaan Lelang | 06/02/2024        | Rp<br>550.259.902,58 | Bakhtiyar<br>(sudah dibuatkan akun)               | ● +<br>土 C    |
|                                                                                               | 9  | 2024              | 30/PP/PROD-<br>KP/II/2024   | Pengadaan dan<br>Pemasangan<br>Electric<br>Actuator Gate<br>Valve Suction<br>Pompa Air<br>Baku Utama | Bagian<br>Produksi<br>Karangpilang | Subdir<br>Produksi<br>&<br>Distribusi | Perencanaan Lelang | 06/02/2024        | Rp<br>420.960.522,00 | Adi Purnomo<br>(sudah dibuatkan akun)             | • +<br>± ¢    |
|                                                                                               |    |                   |                             | IPAM KP II                                                                                           |                                    |                                       |                    |                   |                      |                                                   |               |

Untuk kode bagian  $\rightarrow$  https://webservice.pdam-sby.go.id/eprocservice/pp-normal-live/B22

# Untuk kode bagian $\rightarrow$ https://webservice.pdam-sby.go.id/eprocservice/pp-normal-live/B26

| e-Procurement          |                                                                                                    | = PDAI<br>Sura    | M Surya Sembada Kota<br>baya | а                                                                                                    |                                    |                                       |                    | 1                 | DIDIK HARIYANTO        | (BAGIAN PEMELIHARA                            | AN PRODUKSI) -                 |
|------------------------|----------------------------------------------------------------------------------------------------|-------------------|------------------------------|----------------------------------------------------------------------------------------------------|------------------------------------|---------------------------------------|--------------------|-------------------|------------------------|-----------------------------------------------|--------------------------------|
| 🏶 Beranda              | 希 Ber                                                                                                    | anda / Per        | mintaan Pengadaan / Pe       | ngadaan via eProc                                                                                              |                                    |                                       |                    |                   |                        |                                               |                                |
| ወ Permintaan Pengadaan |                                                                                                    |                   |                              |                                                                                                    |                                    |                                       |                    |                   |                        |                                               |                                |
| 🖻 Proses Pengadaan     | 0                                                                                                    |                   |                              |                                                                                                    |                                    |                                       |                    |                   |                        |                                               |                                |
| 🖨 Laporan Pengadaan    |                                                                                                    |                   |                              |                                                                                                    | Per                                | mintaar                               | n Pengadaan        |                   |                        |                                               |                                |
| BR Katalog             |                                                                                                    |                   | Tanggal Dib                  | uat                                                                                                    | 2023-02-23                         |                                       | 🗂 s/d              | 2024-02           | 23                     | <b>*</b>                                      |                                |
| C Monitoring           |                                                                                                    |                   | - Semua Status -             | ✓ Cari.                                                                                                    | Kode PP / Na                       | ama PP                                |                    |                   |                        |                                               |                                |
| 街 Duplikat Halaman     |                                                                                                    |                   |                              |                                                                                                    |                                    | Q                                     | Cari               |                   |                        |                                               |                                |
|                        | Info : Untuk PPK yang belum dibuatkan akun, silahkan hubungi Admin Eproc. Setelah dibuatkan akun silahkan klik Sinkronasi SKA kembali. |                   |                              |                                                                                                    |                                    |                                       |                    |                   |                        |                                               |                                |
|                        | No                                                                                                    | Tahun<br>Anggaran | Kode PP                      | Nama PP                                                                                                    | Bagian                             | Subdir                                | Status             | Tanggal<br>Dibuat | Anggaran               | РРК                                           | Action                         |
|                        | 11                                                                                                    | 2024              | 18/PP/P.PROD/II/2024         | Penambahan<br>kabel power<br>substation<br>kehandalan<br>untuk pompa<br>distribusi IPAM<br>KP III              | Bagian<br>Pemeliharaan<br>Produksi | Subdir<br>Produksi<br>&<br>Distribusi | Perencanaan Lelang | 06/02/2024        | Rp<br>1.320.346.961,37 | Didik Hariyanto<br>(sudah dibuatkan akun)     | •+•2                           |
|                        | 12                                                                                                    | 2024              | 19/PP/P.PROD/II/2024         | Servis Air Dryer<br>Kompresor<br>Screw No 1<br>IPAM<br>Karangpilang I                                          | Bagian<br>Pemeliharaan<br>Produksi | Subdir<br>Produksi<br>&<br>Distribusi | Proses Lelang      | 06/02/2024        | Rp<br>83.995.244,01    | Adi Nurfi Kurniawan<br>(sudah dibuatkan akun) | <ul> <li>+ ± </li> </ul>       |
|                        | 13                                                                                                    | 2024              | 16/PP/P.PROD/I/2024          | Perbaikan Jalur<br>Power dan<br>Kontrol Elektrik<br>Actuator Inlet<br>Prasedimentasi<br>IPAM<br>Karangpilang 2 | Bagian<br>Pemeliharaan<br>Produksi | Subdir<br>Produksi<br>&<br>Distribusi | Proses Lelang      | 01/02/2024        | Rp<br>123.650.560,11   | Adi Nurfi Kurniawan<br>(sudah dibuatkan akun) | • • • 2                        |
|                        | 14                                                                                                    | 2024              | 15/PP/P.PROD/I/2024          | Coating Pipa<br>Header Dan<br>Pipa Inlet<br>Aerator                                                            | Bagian<br>Pemeliharaan<br>Produksi | Subdir<br>Produksi<br>&<br>Distribusi | Perencanaan Lelang | 01/02/2024        | Rp<br>123.218.514,81   | Didik Hariyanto<br>(sudah dibuatkan akun)     |                                |
|                        | 15                                                                                                    | 2024              | 14/PP/P.PROD/I/2024          | Servis<br>Kompresor<br>Screw di IPAM<br>Karang Pilang                                                          | Bagian<br>Pemeliharaan<br>Produksi | Subdir<br>Produksi<br>&<br>Distribusi | Usulan Pemenang    | 01/02/2024        | Rp<br>198.174.960,00   | Didik Hariyanto<br>(sudah dibuatkan akun)     | •+•2                           |
|                        | 16                                                                                                    | 2024              | 12/PP/P.PROD/I/2024          | Penggantian<br>ACB lama<br>menjadi COS<br>pada panel<br>incoming T3                                            | Bagian<br>Pemeliharaan<br>Produksi | Subdir<br>Produksi<br>&<br>Distribusi | Revisi             | 31/01/2024        | Rp<br>97.817.823,15    | Didik Hariyanto<br>(sudah dibuatkan akun)     | ● + 1 2 2<br>A Batal Pengadaan |
|                        |                                                                                                    |                   |                              | Perbaikan                                                                                                    |                                    |                                       |                    |                   |                        |                                               |                                |